## Anleitung zur Erstellung einer Mailingliste für die Klassen- und Kurslehrer

Anmeldung am BelWü Webmail Server: https://mbox1.belwue.de

| Wilkommen beim BelWü W                                                                                                    | Nebr × +                                                              |            | - & ×          |
|----------------------------------------------------------------------------------------------------|-----------------------------------------------------------------------|------------|----------------|
| ← → ♂ ŵ                                                                                                    | 🕑 🗎 https://mbox1.belwue.de/?restoreSessionPage=Jogin&Language=german | (110%) 😇 📩 | ±⊪©® ⊒⁰        |
| Bel Wü                                                                                                    | Willkommen beim BelWü Webmail Server                                  |            |                |
| <ul> <li>Hilfe</li> <li>English</li> <li><u>Deutsch</u></li> <li>Français</li> <li>Español</li> <li>Italiano</li> <li>Phocxas</li> <li>Turkçe</li> </ul> | Benutzername:<br>Eenutzername merken<br>Kennwort:<br>Anmelden         |            |                |
|                                                                                                    | Layout wechseln: (Nein) Sprache:                                      |            |                |
|                                                                                                    | Befriti Nutangsbestingungen. Häufige Fingen Impressum                 |            |                |
| 🖬 🔎 Hì 🔒                                                                                                    | 🛛 🕹 🤿 🧳 📓 📠 🖷                                                         |            | ■ @ 4() 2219 □ |

Die Anmeldung erfolgt mit den Schul-E-Mail-Benutzerdaten.

| 13 Willkommen beim BelWü We                                                               | × +                                                                                  |                   |            |                  |                     | ×          |
|-------------------------------------------------------------------------------------------|--------------------------------------------------------------------------------------|-------------------|------------|------------------|---------------------|------------|
| (←) → ⊂ @                                                                                 | A https://mbox1.behwue.de/?restoreSessionPage=.log                                   | n&Language=german | 110% … 🛛 🚖 | ≘ Ⅲ              | \ 🗉 🔅               | _ <b>₽</b> |
| Bel Wü                                                                                    | Willkommen beim BelWü Webmail S                                                      | erver             |            |                  |                     |            |
| Hilfe     English <u>Deutsch</u> Français     Español     Italiano     Phocxan     Turkçe | Benutzername: I blørkenhom@yog-ehingen d<br>Banutzername merken<br>Kennwort:Anmelden |                   |            |                  |                     |            |
|                                                                                           | Layout wechseln: ((tein) ~<br>Sprache: ~<br>Ohne Cookies .                           |                   |            |                  |                     |            |
|                                                                                           | Belfil Natangsbedingungen Häufige Fragen impressum                                   |                   |            |                  |                     |            |
| # P # 🐂                                                                                   | 🗕 🧿 🧳 🗟 📲 🖷                                                                          |                   |            | ^ <b>■</b> ∉ ⊄®) | 22:24<br>13.03.2020 |            |

D Ordner <P € → ሮ @ 110% .... 🗵 🟠 ±±⊪©® = A https://mbox1.belwue.de/Sess Ordner <Posteingang> von d.blankenhorn@jvg-ehingen.de Ordner Einstellungen | Abmelder Ordner Schnellzugang Scholingang De Postoingang De Castoingang De Castoingang De Castoingang De Castoingang Scholartis Span Ordner (Departie Aktualisieren Anzeigen: 50 Filter: Suchen: 2 Nachrichten Größe Empfangen <del>v</del> Status Von Betreff Cobias Sahm
 Cobias Sahm
 Cobias Sahm Update Corona Infos Schulschließung 1081K 13.03.2020 18:20 5757K 13.03.2020 14:16 Übersicht Neuer Ordi Löschen Gelesen Ungelesen Marklerung ein Marklerung aus Kopieren... Verschlieben... Schulleitung G erfassen Neue E-Mail Neuer Termin Neue Aufgabe Neue Notiz a-aktualisieren b-übersicht g-gelesen i-posteingang i-löschen m-markierung ein u-ungelesen v-verfassen Allgemein /erfassen (alender und Aufgaben (ontakte RPOP Sichere E-Mail Verschiedenes E-Mail-Regeln Webseite Online Hilfe म 🤉 म 🐂 😐 🔿 🛷 🖬 💶 🔼 ∧ ■ @ 4 2232 13.03.2020

Auf der linken Seite kann nun über "Neue Gruppe" eine neue Mailingliste erstellt werden.

Für die Mailingliste muss man einen Namen vergeben.

| 🕫 Neue Kontaktgruppe von d.bla 🗙 🕂                                   |                 |                  |                    |             |                          |                 |                 |           |         |     |            | -     | Ø        | ×        |
|----------------------------------------------------------------------|-----------------|------------------|--------------------|-------------|--------------------------|-----------------|-----------------|-----------|---------|-----|------------|-------|----------|----------|
| ↔ ♂ ₲                                                                | 🛛 🔒 https://mb  | ox1.belwue.de/Se | ssian/1630800-uoVI | Pm5WFjUAFGZ | hPrZ37-jizawbc/G         | ontactGroup.ws  | sp?OrigMailbox= | Koni (110 | % … ⊠ ☆ | ¥   | ė I        | II\ 🖸 | ۲        | <b>.</b> |
| Neue Kontaktgruppe vor                                               | n d.blankenh    | orn@jvg-el       | ningen.de          |             |                          |                 |                 |           |         |     |            |       | Abme     | iden     |
| Ordner Schnellzugang                                                 | Anzeigen: [A    | dressbuch]       |                    | Y           |                          |                 |                 |           |         |     |            |       |          |          |
| Entwürfe                                                             | Name:           | Klasse 7f        |                    |             |                          |                 |                 |           |         |     |            |       |          |          |
| Ef Gesendete Objekte<br>Ef Kontakte<br>Ef Gelöschte Objekte (Leeren) | Mitglieder:     |                  |                    |             | 0                        |                 |                 |           |         |     |            |       |          |          |
| Ordner<br>Übersicht<br>Neuer Ordner                                  |                 |                  |                    |             |                          |                 | 2               |           |         |     |            |       |          |          |
| Neue E-Mail                                                          | Neues Mitglied: |                  |                    |             |                          | Hinzufüg        | en              |           |         |     |            |       |          |          |
| Neue Aufgabe                                                         |                 |                  |                    |             |                          | 1               |                 |           |         |     |            |       |          |          |
| Neue Notiz<br>Neuer Kontakt                                          | Notiz:          |                  |                    |             |                          |                 |                 |           |         |     |            |       |          |          |
| Neue Gruppe<br>Einstellungen                                         |                 |                  |                    |             |                          |                 |                 |           |         |     |            |       |          |          |
| Allgemein                                                            |                 |                  |                    | -           |                          |                 |                 |           |         |     |            |       |          |          |
| Kalender und Aufgaben                                                |                 |                  | Speichern          | Speicnern u | no neue Eingabe<br>b-übe | rsicht i-postei | ingang v-verfa: | sen       |         |     |            |       |          |          |
| Ordner                                                               |                 |                  |                    |             |                          |                 |                 |           |         |     |            |       |          |          |
| RPOP                                                                 |                 |                  |                    |             |                          |                 |                 |           |         |     |            |       |          |          |
| Sichere E-Mail<br>Verschiedenes                                      |                 |                  |                    |             |                          |                 |                 |           |         |     |            |       |          |          |
| E-Mail-Regeln<br>Webseite                                            |                 |                  |                    |             |                          |                 |                 |           |         |     |            |       |          |          |
| Spid Skin v1.4. 19b von                                              |                 |                  |                    |             |                          |                 |                 |           |         |     |            |       |          |          |
| manage more colleges                                                 |                 |                  |                    |             |                          |                 |                 |           |         |     |            |       |          |          |
|                                                                      |                 |                  |                    |             |                          |                 |                 |           |         |     |            |       |          |          |
|                                                                      |                 |                  |                    |             |                          |                 |                 |           |         |     |            |       |          |          |
|                                                                      |                 |                  |                    |             |                          |                 |                 |           |         |     |            |       |          |          |
| 🖬 🔉 🖽 🐂 🍯                                                            | O 🧳 🔒           | / 🙍 💶            | <u>×</u>           |             |                          |                 |                 |           |         | ~ . | <i>(</i> 1 | 22:3  | 4<br>020 | J        |

Eine E-Mail-Adresse kann man nun in das Feld "Neues Mitglied" eintragen und mit "Hinzufügen" bestätigen.

| Mem:       Kasando         Seandorb       Kontako         Seandorb       Kontako         Seandorb       Kontako         Seandorb       Kontako         Seandorb       Kontako         Seandorb       Kontako         Seandorb       Kontako         Verfassen       Kotes         Neuer Kontako       Kotes         Neuer Kontako       Kotes         Neuer Kontako       Kotes         Neuer Kontako       Kotes         Neuer Kontako       Kotes         Neuer Kontako       Kotes         Neuer Kontako       Speichern und neue Engale         Kearwort       Speichern         Speichern       bebraicht i posteingang verifasen         Colabeit       Löbersicht i posteingang verifasen                                                                                                    |  |
|----------------------------------------------------------------------------------------------------|--|
| Calcandou Copido<br>Salandou Copido<br>Salandou Copido<br>Salandou Copido<br>Salandou Copido<br>Salandou Copido<br>Salandou Copido<br>Salandou Copido<br>Salandou Copido<br>Salandou Copido<br>Neues Mala<br>Neues Mala<br>Neue |  |
| Ordiner<br>Neuer Contract<br>Neuer Londinat         Lookeen           Neuer Famin<br>Neuer Aufgaben<br>Neuer Aufgaben<br>Neuer Aufgaben<br>Neuer Konzat         Neuer Mitgliet max.mustemann@gmail.com(         Henzull@gm           Neuer Aufgaben<br>Neuer Konzat         Neuer Mitgliet max.mustemann@gmail.com(         Henzull@gm           Neuer Konzat         Neuer Konzat         Neuer Konzat           Einstellungen<br>Algemein<br>Kortwort<br>RPOP<br>RPOP         Speichem Speichem und neue Eingabe         Dedensicht i postengang v.verfassen                                                                                                    |  |
| Verfaser         Lookan           Neue E Mail         Neue Kindig           Neue F Mail         Neue Kindig           Neue Kindig         Noize           Neue Kindig         Noize           Algemein         Noize           Verfasson         Aufgaben           Verfasson         Speichern           Speichern         Speichern           Speichern         b descricht i postengang verfassen           Schree E-Kall         Speichern                                                                                                    |  |
| Neue Nota:<br>Neuer Kontakt<br>Neuer Kontakt<br>Neuer Kontakt<br>Neuer Kontakt<br>Neuer Kontakt<br>Kandard und Augaban<br>Kontakte<br>Kontakte<br>Kontakte<br>Kontakte<br>Kontakte<br>Speichern is peichern und neue Eingabe<br>bebersicht ispostengang veerfassen<br>bebersicht ispostengang veerfassen                                                                                                    |  |
| Einstellungen<br>Algemein Aufgaben<br>Verfassen Aufgaben<br>Ochner<br>Ordner<br>RPOP<br>RPOP<br>Schere CHail                                                                                                    |  |
| Verfassen Verfassen Speichern und neue Eingabe Kontakte Kontakte Kontakte Speichern und neue Eingabe b-übersicht i-postengang veerfassen Kontakte Speichern Lander Speichern und neue Eingabe b-übersicht i-postengang veerfassen Speicher E-Mail                                                                                                    |  |
| Kaemboling Angalowin<br>Kontakte D-deersicht i-posteingang v-verfassen<br>Ordiner<br>Kennwart<br>RPOP                                                                                                    |  |
| Ordner<br>Kenwort<br>RPOP<br>Schere E-Mail                                                                                                    |  |
| RPOP<br>Sichere E-Mail                                                                                                    |  |
|                                                                                                    |  |
| verschiedenes                                                                                                    |  |
| E-Mail-Regein Webseite                                                                                                    |  |
| Online Hilfe                                                                                                    |  |
| Spot Sain v1.4.1% ora                                                                                                    |  |
|                                                                                                    |  |
|                                                                                                    |  |
|                                                                                                    |  |
|                                                                                                    |  |

| Neue Kontaktgruppe von d.bla × +                    |                                                                                            |      |      |        |        |        |
|-----------------------------------------------------|--------------------------------------------------------------------------------------------|------|------|--------|--------|--------|
| € → ୯ ŵ                                             | 🛛 🔒 https://mbox1.belwue.de/Session/1637398-Q8kTudje/cmqwyk956cV-jizawbc/ContactGroup.wssp | Ŧ    | 盒    | III\ E |        | -9     |
| Neue Kontaktgruppe vor                              | n d.blankenhorn@jvg-ehingen.de                                                             |      |      |        | Abr    | nelden |
| Ordner Schnellzugang                                | Anzeigen: Kontakte                                                                         |      |      |        |        |        |
| E Entwürfe                                          | Name: Klasse 7f                                                                            |      |      |        |        |        |
| E Kontakte<br>E Gelöschte Objekte (Leeren)          | Mitglieder:                                                                                |      |      |        |        |        |
| Ordner<br>Übersicht<br>Neuer Ordner                 |                                                                                            |      |      |        |        |        |
| Verfassen<br>Neue E-Mail<br>Neuer Termin            | Löschen                                                                                    |      |      |        |        |        |
| Neue Aufgabe<br>Neue Notiz                          | Neues Mitglied:                                                                            |      |      |        |        |        |
| Neuer Kontakt<br>Neue Gruppe                        | Notiz:                                                                                     |      |      |        |        |        |
| Einstellungen<br>Allgemein<br>Verfassen             |                                                                                            |      |      |        |        |        |
| Kalender und Aufgaben<br>Kontakte                   | Speichern Speichern und neue Eingabe                                                       |      |      |        |        |        |
| Ordner<br>Kennwort<br>RPOP                          | יישנאסאידי עומעראינגערן אואגאעריש                                                          |      |      |        |        |        |
| Verschiedenes<br>E-Mail-Regeln<br>Webseite          |                                                                                            |      |      |        |        |        |
| Spid Skin v1.4.15b von<br>Wersoft läfes Logicielles | 1                                                                                          |      |      |        |        |        |
|                                                     |                                                                                            |      |      |        |        |        |
|                                                     |                                                                                            |      |      |        |        |        |
|                                                     |                                                                                            |      |      | . 0    | 0.07   | _      |
| • ਮਾ ਦ 🧕                                            |                                                                                            | ^ ID | 16 0 | 14.0   | 3.2020 | Ļ      |

Die eingetragene E-Mail-Adresse wird nun folgendermaßen angezeigt.

Analog kann man mit allen anderen vorliegenden E-Mail-Adressen verfahren.

| rdner Schnellzugang                                                       | Anzeigen: Kontakte | <br>                                  |  |
|---------------------------------------------------------------------------|--------------------|---------------------------------------|--|
| Posteingang<br>Entwürfe                                                   | Name:              |                                       |  |
| Gesendete Objekte     Kontakte     Gelöschte Objekte (Leeren)     Spam    | Mitglieder:        |                                       |  |
| dner<br>Übersicht<br>Veuer Ordner                                         |                    |                                       |  |
| rfassen<br>Neue E-Mail<br>Neuer Termin                                    | Neues Mitglied:    | Löschen<br>Hinzufügen                 |  |
| Veue Aufgabe<br>Veue Notiz<br>Veuer Kontakt<br>Neue Gruppe<br>nstellungen | Notiz:             |                                       |  |
| Allgemein<br>Verfassen<br>Calender und Aufrahen                           |                    | Speichern und neue Eingabe            |  |
| Contakte<br>Ordner<br>Sennwort<br>RPOP<br>Sichere E-Mail                  |                    | b-übersicht i-posteingang v-verfassen |  |
| rschiedenes<br>E-Mail-Regeln<br>Vebseite<br>Dnline Hilfe                  |                    |                                       |  |
| Skin v1.4, 19b von<br>soft Idées Logicielles:                             |                    |                                       |  |
|                                                                           |                    |                                       |  |
|                                                                           |                    |                                       |  |

Ist eine E-Mail-Adressen-Liste schon angelegt, aber noch nicht vollständig, kann man die Mailingliste über "Neue Gruppe" und "Anzeigen:" erneut anwählen.

Hierzu muss man ebenfalls die entsprechende Gruppe markieren und mit dem Button "Zu Gruppe" bestätigen.

| Neue Kontaktgruppe von d.bla X                                                                                                  |                 |                                   |              | × 47 - 5    |                     | 6 100             |             | (1998)      |     |   | - 10 I |       | ×      |
|----------------------------------------------------------------------------------------------------|-----------------|-----------------------------------|--------------|-------------|---------------------|-------------------|-------------|-------------|-----|---|--------|-------|--------|
| € ⇒ c w                                                                                                    | M https://mi    | iox1.betwue.de/Sessio             | n/1637398-QB | GudjeJemgwy | k956cV-JiZawDc/Con  | tactGroup,wssp    |             | 110%        | © 1 | ⊻ | 8 11/1 | 6     | =      |
| Neue Kontaktgruppe vo                                                                                                    | n d.blankenh    | orn@jvg-ehir                      | gen.de       |             |                     |                   |             |             |     |   |        | Ab    | melden |
| Ordner Schnellzugang                                                                                                    | Anzeigen: K     | ontakte                           |              | Filter:     | 2                   | Schließen         |             |             |     |   |        |       |        |
| Posteingang     Posteingang     Posteingang     Centre objekte     Sonakte     Sonakte     Soloschte Objekte (Leeren)     Sonam | Zu Gruppe       | (Klasse 7/)<br>(Mathekurs Abi 202 | 0 4M6]       |             |                     |                   | *           |             |     |   |        |       |        |
| Ordner<br>Übersicht<br>Neuer Ordner                                                                                             | Löschen         |                                   |              |             |                     |                   |             |             |     |   |        |       |        |
| Verfassen<br>Neue F-Mail                                                                                                    | Hinzufügen      |                                   |              |             |                     |                   |             |             |     |   |        |       |        |
| Neuer Termin<br>Neue Aufgabe                                                                                                    | Name            | :                                 |              |             |                     |                   |             |             |     |   |        |       |        |
| Neue Notiz<br>Neuer Kontakt<br>Neue Gruppe                                                                                      | Mitglieder:     |                                   |              |             |                     | 1                 |             |             |     |   |        |       |        |
| Einstellungen<br>Allgemein<br>Verfassen<br>Kalender und Aufgaben                                                                |                 |                                   |              |             |                     | Löschen           |             |             |     |   |        |       |        |
| Ordner                                                                                                    | Neues Mitglied: |                                   |              |             |                     | Hinzufügen        |             |             |     |   |        |       |        |
| RPOP<br>Sichere E-Mail                                                                                                    | Notiz:          |                                   |              |             |                     | 1                 |             |             |     |   |        |       |        |
| Verschiedenes<br>E-Mail-Regeln<br>Webseite                                                                                      |                 |                                   |              |             |                     |                   |             |             |     |   |        |       |        |
| Online Hilfe                                                                                                    |                 |                                   | Speichern    | Speichern   | und neue Eingabe    | 1                 |             |             |     |   |        |       |        |
| Spid Skin v1.4.19b von<br>Niversoft Idées Logicielles                                                                           |                 |                                   |              |             | b-übersicht f-filte | er: i-posteingang | s-schließen | v-verfassen |     |   |        |       |        |
|                                                                                                    |                 |                                   |              |             |                     |                   |             |             |     |   |        |       |        |
|                                                                                                    |                 |                                   |              |             |                     |                   |             |             |     |   |        |       |        |
|                                                                                                    |                 |                                   |              |             |                     |                   |             |             |     |   |        |       |        |
|                                                                                                    |                 |                                   |              |             |                     |                   |             |             |     |   |        | 00:41 | -      |

An dieser Stelle können nun weitere E-Mail-Adressen in die Klassengruppe aufgenommen werden.

| 🕫 Neue Kontaktgruppe von d.bl.: × +                                                  |                 |                                                                                                 |                                 |                                       |               |             |
|--------------------------------------------------------------------------------------|-----------------|-------------------------------------------------------------------------------------------------|---------------------------------|---------------------------------------|---------------|-------------|
| (← → ♂ @                                                                             | 🖸 🔒 https://ml  | box1.belwue.de/Session/16                                                                       | 58448-TMyl2gOVqXhpJKOSS2wa-jiza | wbc/ContactGroup.wssp                 | 110% … 🗵 🟠    | ± II\ ⊡ ⊛ ≡ |
| Neue Kontaktgruppe vor                                                               | d.blankenh      | orn@jvg-ehinge                                                                                  | n.de                            |                                       |               | Abmelden    |
| Ordner Schnellzugang                                                                 | Anzeigen: K     | Contakte                                                                                        | Eliter:                         | Schließen                             |               |             |
| Entwürfe     Gesendete Objekte     Kontakte     Sedöschte Objekte (Leeren)     Spam  | Zu Gruppe       | [Klasse 7f]<br>[Mathekurs Abi 2020 4M                                                           | 16]                             | ~                                     |               |             |
| Übersicht<br>Neuer Ordner                                                            | Löschen         |                                                                                                 |                                 |                                       |               |             |
| Verfassen<br>Neue E-Mail                                                             | Hinzufügen      | [                                                                                               |                                 |                                       |               |             |
| Neuer Termin                                                                         | Name            | :                                                                                               |                                 |                                       |               |             |
| Neue Notiz<br>Neuer Kontakt<br>Neue Gruppe                                           | Mitglieder:     | <max.mustermann@gm< td=""><td>ail.com&gt;</td><td>^</td><td></td><td></td></max.mustermann@gm<> | ail.com>                        | ^                                     |               |             |
| Allgemein<br>Verfassen<br>Kalender und Aufgaben<br>Kontakte                          |                 |                                                                                                 |                                 | Löschen                               |               |             |
| Kennwort                                                                             | Neues Mitglied: | petra.pfau@web.de                                                                               |                                 | Hinzufügen                            |               |             |
| RPOP<br>Sichere E-Mail<br>Verschiedenes<br>E-Mail-Regeln<br>Webseite<br>Online Hilfe | Notiz           |                                                                                                 |                                 |                                       |               |             |
| Spid Skin v1.4.19b von                                                               |                 | Spe                                                                                             | ichern Speichern und neue E     | ingabe                                |               |             |
| reversed ideas Logicieties                                                           |                 |                                                                                                 | b-übersic                       | nt f-filter: i-posteingang s-schließe | n v-verfassen |             |
|                                                                                      |                 |                                                                                                 |                                 |                                       |               |             |
| 🖬 🔎 H 🦮 📦                                                                            | O 🦸 🕯           | 2 <u>•</u> • <u>•</u>                                                                           |                                 |                                       |               | ∧ ■         |

Danach muss man mit "Speichern"bestätigen.

Über "Neue E-Mail" an der linken Seite kann man nun eine E-Mail an die ganze Klasse schreiben.

Den Klassenverteiler bekommt man mit "Anzeigen:" angezeigt.

| < → C ŵ                                                                                                    | 🗊 🔒 http                                   | s//mbox1. <b>belwue.c</b>                                                                                                    | e/Session/1656604-JT2OYW | /6LgfhpnaVH        | adls-jizawbc/Compos                                       | e.wssp                                             | 110%        | <br>盒          | III\ E          |              | Ξ     |
|----------------------------------------------------------------------------------------------------|--------------------------------------------|----------------------------------------------------------------------------------------------------|--------------------------|--------------------|-----------------------------------------------------------|----------------------------------------------------|-------------|----------------|-----------------|--------------|-------|
| Neue E-Mail von "Domin                                                                                                    | ic Blanke                                  | nhorn" <d.< th=""><th>olankenhorn@jvg</th><th>-ehinge</th><th>n.de&gt;</th><th></th><th></th><th></th><th></th><th>Abm</th><th>elden</th></d.<> | olankenhorn@jvg          | -ehinge            | n.de>                                                     |                                                    |             |                |                 | Abm          | elden |
| Ordner Schnellzugang<br>CP Dosteingang<br>CP Entwürfe<br>CP Gesendete Objekte<br>CP Gelöschte Objekte (Leeren)<br>CP Span<br>Ordner                                                                                                    | Anzeigen<br>An:<br>Cc:<br>Bcc:<br>Betreff: | Kontakte                                                                                                    | I                        |                    | Priorität:<br>Zeichensatz:<br>Benachrichtigen:<br>Format: | Keine  Unicode (UTF8) wenn geliefert wenn geliesen |             | <br>           |                 |              |       |
| Übersicht<br>Neuer Ordner                                                                                                    |                                            | Speiche                                                                                                    | m in Entwürfe Send       | en                 | Speichern in:                                             | Gesendete Objekte                                  |             |                |                 |              |       |
| Neue E-Mail<br>Weiter tormine<br>Neue Adultze<br>Neuer Kontakt<br>Neue Gruppe<br>Einstellungen<br>Allgemein<br>Kontakt<br>Kontakt<br>Kontakt<br>Ordner<br>Kontakt<br>Ordner<br>Kontakt<br>Kontakt<br>Ordner<br>Kontakt<br>Mage August<br>Sichere E-Mail<br>Sichere E-Mail |                                            | Deuts                                                                                                    | ch 🕑 Rechtschreibur      | ig <u>Spei</u> chr | ırın in Entwürfe                                          | Senden                                             |             |                |                 |              |       |
| Webseite                                                                                                    | Anlagen:                                   | Durchsuchen                                                                                                    | Keine Datei ausgewählt.  |                    |                                                           |                                                    |             |                |                 |              |       |
| Online Hilfe                                                                                                    |                                            | Durchsuchen                                                                                                    | Keine Datei ausgewählt.  |                    |                                                           |                                                    |             |                |                 |              |       |
| spar sein vi 4. rob kon<br>Normadi béer Lagioelén                                                                                                    |                                            |                                                                                                    |                          | b-übersi           | cht e-senden i-po                                         | isteingang s-speichern in entwürfe                 | v-verfassen |                |                 |              |       |
| 🖬 🔎 H 🏹 🍯                                                                                                    | O 🐗                                        | 2                                                                                                    | 🖷 🔓 🐮                    |                    |                                                           |                                                    |             | ^ ∎ <i>(</i> ( | d+) 07<br>14.03 | 55<br>3.2020 | Q     |

Hier kann man nun die Klasse auswählen und mit "Bcc" eine E-Mail an alle versenden.

| daas Cabaallaunaan                                 | 1                     |                                                  |             |                |                          |               |         |   |  |  |  |
|----------------------------------------------------|-----------------------|--------------------------------------------------|-------------|----------------|--------------------------|---------------|---------|---|--|--|--|
| Posteingang f Entwürfe Gesendete Objekte Kontakte  | Anzeigen:<br>An<br>Cc | Kontakte<br>[Klasse 7/]<br>[Matnekurs Abi 2020 - |             | <u>Filter:</u> |                          | Schließen     |         |   |  |  |  |
| Soloschte Objekte (Leeren)<br>Spam                 | Boc                   | 1                                                |             |                |                          |               |         |   |  |  |  |
| ever Ordner                                        | Löschen               |                                                  |             |                |                          |               |         |   |  |  |  |
| fassen<br>eue E-Mail                               | Hinzufügen            |                                                  |             |                |                          |               |         |   |  |  |  |
| auer Termin<br>aue Aufgabe                         | An:                   |                                                  |             |                | Priorität:               | Keine 🖂       |         |   |  |  |  |
| ue Notiz                                           | Cc:                   |                                                  |             |                | Zeichensatz:             | Unicode (UTF8 | 1       | 9 |  |  |  |
| uer Kontakt                                        | Bcc:                  |                                                  |             | _              | Benachrichtigen:         | wenn geliefer |         |   |  |  |  |
| tellungen                                          | Betreff:              |                                                  |             | _              |                          | wenn gelesen  |         |   |  |  |  |
| gemein<br>rfassen<br>Ilender und Aufgaben          |                       | Speichern in Entwi                               | irfe Senden | _              | Format:<br>Speichern in: | Gesendete     | Objekte |   |  |  |  |
| ntakte<br>dner<br>innwort<br>20P                   |                       |                                                  |             |                |                          |               |         |   |  |  |  |
| chiedenes<br>Mail-Regeln<br>ebseite<br>nline Hilfe |                       |                                                  |             |                |                          |               |         |   |  |  |  |
| Non v1.4.19b von<br>oft tildes Logicielles         |                       |                                                  |             |                |                          |               |         |   |  |  |  |
|                                                    |                       |                                                  |             |                |                          | 14            |         |   |  |  |  |

Alle E-Mail-Adressen erscheinen nun im Feld "Bcc:".

| Neue E-Mail von "Dominic Bla X +                                                                                       | - ·                                          |                                                                                                    |                                                                | 100 W 10 1007                                                              |                                                                                             | ·       |      | *              | -      | 8 ×    |
|----------------------------------------------------------------------------------------------------|----------------------------------------------|----------------------------------------------------------------------------------------------------|----------------------------------------------------------------|----------------------------------------------------------------------------|---------------------------------------------------------------------------------------------|---------|------|----------------|--------|--------|
| €⇒ ଓ ଇ                                                                                                    | • https://r                                  | nbox1.belwue.de/Session                                                                                                    | /1658448-TMyl2gOYqXhpJKOS                                      | S2wa-Jizawbc/Comp                                                          | ise.wssp                                                                                    | 1109    | © 12 | R              | II/ EJ | ۵ =    |
| Neue E-Mail von "Domini<br>Ordner Schnellzugang                                                                        | Anzeigen                                     | iorn" <d.blanke< td=""><td>enhorn@jvg-ehinge</td><td>n.de&gt;</td><td>Schließen</td><td></td><td></td><td></td><td>A</td><td>melden</td></d.blanke<> | enhorn@jvg-ehinge                                              | n.de>                                                                      | Schließen                                                                                   |         |      |                | A      | melden |
| L® Postejngang<br>DP Entwürfe<br>D® Gesondete Objekte<br>D® Kontakte<br>D® Gelöschte Objekte (Leeren)<br>D® Spam       | An<br>Cc<br>Bcc                              | [Klasse 7f]<br>[Mathekurs Abi 2020                                                                                                    | 4M6]                                                           |                                                                            |                                                                                             |         |      |                |        |        |
| Ordner<br>Übersicht<br>Neuer Ordner<br>Verfassen<br>Neue E-Mail                                                        | Löschen<br>Hinzufügen                        |                                                                                                    |                                                                |                                                                            | v                                                                                           |         |      |                |        |        |
| Neuer Termin<br>Neue Aufgabe<br>Neue Notiz<br>Neue Gruppe<br>Einstellungen<br>Allgemein<br>Kalender und Aufgaben       | An:<br>Cc:<br>Bcc: <ma:<br>Betreff:</ma:<br> | k.mustermann@gmail.c                                                                                                    | om>, <petra.pfau@web.()<br>wurfe Senden</petra.pfau@web.()<br> | Priorität:<br>Zeichensatz:<br>Benachrichtigen:<br>Format:<br>Speichern in: | Keine V<br>Unicode (UTF8)<br>wenn geliefert<br>wenn gelesen<br>HTML Text<br>Gesendete Objek | ×<br>te |      |                |        |        |
| Kontakte<br>Ordner<br>Kennwort<br>RPOP<br>Sichere E-Mail<br>Verschiedenes<br>E-Mail-Regeln<br>Webseite<br>Online Hilfe |                                              |                                                                                                    |                                                                |                                                                            |                                                                                             |         |      |                |        |        |
| Spid Skin VI.4. 19b vot<br>Noersoft Mées Logicialies                                                                   |                                              | Deutsch v                                                                                                    | Rechtschreibung Speiche                                        | em in Entwürfe                                                             | Jan Senden                                                                                  |         |      |                |        |        |
| 🖷 🔎 HI 🐂 🍯                                                                                                    | Anlagen: Di                                  | e 📲                                                                                                    | ater ausgewanit.                                               |                                                                            |                                                                                             |         |      | ^ ∎ <i>@</i> d | 08:20  | 20     |